# バーチャルリアリティを用いた事前指導用工学実験環境の構築

# Development of Engineering Experiment for Advance Guidance using Virtual Reality

## 鈴木 直弥<sup>\*1</sup>, 真野 広夢<sup>\*1</sup>, 瀧本 萌花<sup>\*1</sup>, 千田 和範<sup>\*1</sup> Naoya SUZUKI<sup>\*1</sup>, Hiromu SHINNO<sup>\*1</sup>, Moeka TAKIMOTO<sup>\*1</sup>, Kazunori CHIDA<sup>\*1</sup> <sup>\*1</sup> 釧路工業高等専門学校電気工学科 <sup>\*1</sup>National Institute of Technology, Kushiro College of Department of Electrical Engineering Email: p140122@kushiro.kosen-ac.jp

**あらまし**: 近年 VR 技術の発展により、様々な VR コンテンツが開発されている.またそれに伴い、無料 で VR コンテンツの開発が行えるソフトウェアも利用できる現在だが、誰もがその開発ソフトに必要な知 識を持ち合わせているとは限らない.そこで本研究では、工学実験訓練を題材に、専門知識がなくとも使 いこなせる VR 開発ツールを作成し、様々な実験環境を構築できる VR 開発ツールを作成する. キーワード: VR 開発、ツール、訓練、実験環境、構築

## 1. はじめに

近年 VR 技術が発展し、文献(1)や文献(2)などの、 教育や医療の分野で、この技術が用いられている. VRとは、Virtual Realityの略で、現実世界を疑似的 にコンピュータ内の仮想空間で再現し、体験する技 術の総称である.これは、ヘッドマウントディスプ レイ(以降 HMD)を通して体験することができる. VR が様々な分野で普及している中, 最近では無料 で VR コンテンツの開発(以降 VR 開発)が行える ソフトウェアも利用できるようになっており、一般 の人でも容易に開発環境を整えることができる。し かし開発を行うには、開発ソフトに含まれるプログ ラミング言語やモデリングなどの知識が必要となる ため、開発のハードルが高いのが現状である。そこ で、その様な知識を必要とせず、専門家でなくとも 使いこなせる VR 開発ツールがあれば、開発者が増 え様々な分野での利用がより期待できる.我々もこ れまで、VR を用いた工学実験用訓練システムの開 発を行ってきた<sup>(3)</sup>.これは、VR技術を利用し、事前 に実験装置の操作訓練を行うことで、実験等の学習 効果の向上を目的として行われたが、実施できる実 験の内容が1つに限定されていた.しかし、容易に VR コンテンツを開発できるツールがあれば、専門 家でなくとも使いこなせてかつ、実施できる実験の 幅も広げることができる.

本研究では、専門知識がなくとも容易に VR コン テンツの開発ができるツールを提案し、工学実験用 訓練に適用することで、実施できる実験の幅を広げ ると供に、このツールの有用性を示す.

# 2. VR 開発ツールの構造

VR 開発ツールの概略図を図1に示す.このツー ルは、開発フェーズと訓練シミュレーションフェー ズで構成されている.開発フェーズとは、学習者に 訓練させたい実験環境を構築する段階である.この フェーズは、実験環境を構築するためのパーツ(以 降構築パーツ)と、それを組み合わせるためのベー

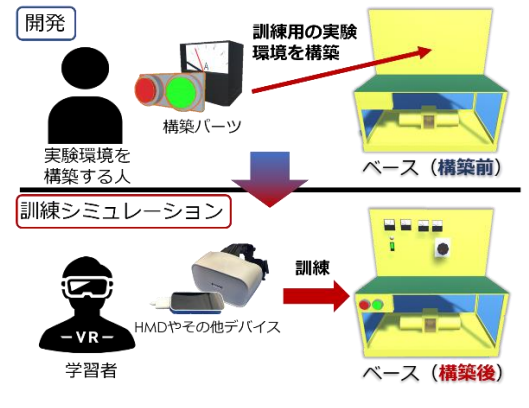

図1 VR 開発ツールの概略図

スからなる.実験には、電源スイッチや計測器など の実験環境を構築するための要素が必要となるが、 構築パーツとはこれらを指す.実験環境を構築する 人は、これらの構築パーツの挙動を、我々が作成し たユーザーインターフェース(以降 UI)を用いて 設定し、図1上段右に示すベースに組み合わせるこ とで実験環境を構築し挙動を再現する.訓練シミュ レーションフェーズとは、開発フェーズで構築した 実験環境を学習者が体験し、実験訓練などを行う段 階である.

今回学習者が使用するデバイスは,視線追跡型VR HMDのFOVE0と三次元入力デバイスのLeapMotion である.FOVE0は、実験中の学習者の視線情報を取 得することで、学習者の視線を誘導し学習効果のあ る訓練を行えるため採用した.LeapMotionは、学習 者の手の動きをVR環境で再現し、実験訓練を行う ために利用した.

### 3. 実験の内容に適した挙動の再現方法

実験環境を構築し訓練を行うには、実験内容に適した実機の挙動を、構築パーツで再現する必要がある。例えば、「電源スイッチを押すと電圧計が100Vを指すことを確認する」という実験手順があった場

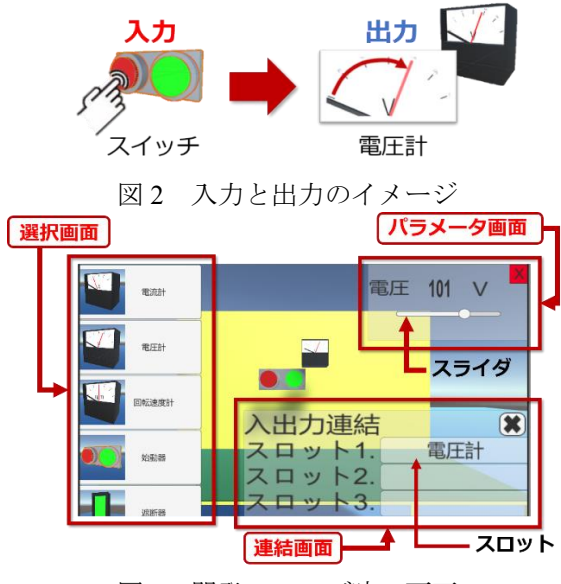

図3 開発フェーズ時の画面

合,構築パーツとしてスイッチと電圧計を用意する. そして図2に示すように、スイッチを押すと、電圧 計の指針が0Vから100Vに移動するという入力と出 力の挙動を、UIを用いて設定することで、実機の挙 動を再現する.そこで今回は、入力用と出力用の構 築パーツを作成した.入力用では「自動始動器」、「遮 断器」、「調整器」、出力用では「電流計」、「電圧計」、

「回転速度計」の3種類の計測器を作成した.これ らを組み合わせて実験内容に適した挙動を再現する.

## 4. ユーザーインターフェースの作成

### 4.1 選択画面

図3左側に示す選択画面とは、利用したい構築パ ーツをマウススクロールと左クリックで選ぶ UI で ある.この UI から任意の構築パーツを選択後、画 面上に選択した構築パーツが生成される.生成した 構築パーツはマウス操作で直感的に動かし、ベース に組み合わせることができる.構築パーツを削除す る場合は、削除対象の構築パーツを左クリック後、 キーボードの「Delete」を押すと削除できる.この UI はキーボードの「Q」で表示・非表示を切り替え ることができる.

### 4.2 パラメータ画面

図3右上に示すパラメータ画面とは、出力用構築 パーツである計測器の指針が指す値を、設定できる UIである.このUIは、選択画面から生成させた任 意の計測器を右クリックすることで表示でき、スラ イダを調整することで、その計測器の指針が指す値 を設定できる.

#### 4.3 連結画面

図 3 右下に示す連結画面とは、3 章で述べた構築 パーツの入力と出力の挙動を設定する UI である.

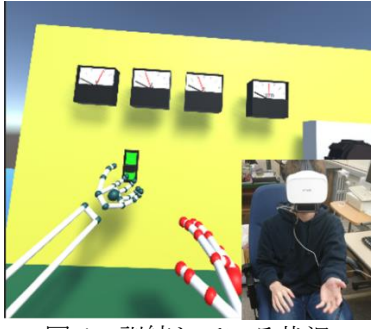

図4 訓練している状況

これは、入力用構築パーツにのみ対応した UI であ り、生成させた入力用構築パーツを右クリックする ことで表示できる.連結画面内にあるスロットとは、 出力用構築パーツをセットし、入力と出力の連結を 行うものである。例えば3章で述べたように、スイ ッチを入力とし、電圧計を出力として用意した場合、 初めにスイッチを右クリックし、UI を表示させる。 次にスロット 1. を左クリックで選択した後、電圧 計を左クリックすると、図3のスロット 1. の様に 電圧計の名前が表示される.これにより、訓練シミ ュレーションで学習者がスイッチを押すと、電圧計 の針がパラメータ画面で設定した値を指すことがで きる.今回は、1 つの入力用構築パーツにつき、3 つのスロットを用意しているため、ボタンを押すと 最大で3つの計測器を動作させることもできる.

#### 5. 提案した VR 開発ツールの検証

実際に構築パーツを,UIを用いて設定し,様々な 実験内容が再現できるか検証した.実際に実験環境 を構築し,訓練を行っている状況を図4に示す.作 成した UI や構築パーツが所定の動作をすることを 確認し,実験訓練を行うことができた.しかし,複 数の入力用構築パーツが,同じ出力用構築パーツに 対して同時に入力をすると,入力が競合してしまう 現象を確認したので,改善が必要である.

#### 6. まとめ

実験環境を構築するためのパーツと UI を作成し, 専門知識がなくとも使いこなせる VR 開発ツールの 提案を行った.そして,実際に実験環境を構築し, 実験訓練を行うことができた.今後は,今回実装し なかった FOVE0 を用いた視線要素を取り入れ,よ り学習効果のある実験環境を構築できる VR 開発ツ ールの作成を行う必要がある.また、UI の改善や構 築パーツの追加を行い,再現できる実験内容の幅を 広げていく.

### 参考文献

- (1) [Labster] URL:https://www.labster.com/
- (2) \[ Osso VR \] URL:https://www.ossovr.com/
- (3) 成田陸斗: "視線追跡型 VRHMD を用いた工学実験用 訓練システムの開発",第43回教育システム情報学会 全国大会, pp.251-252, 2018